### AP2.2 – Projet Netcar Mission 3 : Développement en équipe Gestion de conflits de version

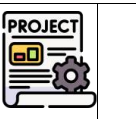

MH

Lors de la séance précédente, vous avez personnalisé la vue externe du site NetCarMVC afin d'obtenir la version V1 du site. Puis vous avez créé les versions V2 à V4 correspondant à différentes variantes de la consultation des agences.

Nous allons aujourd'hui créer la version V5 qui va permettre de finaliser la consultation des horaires d'une agence.

| Foncti | onnalités à intégrer dans la version V5                   |
|--------|-----------------------------------------------------------|
| •      | Afficher les horaires détaillés de l'agence sélectionnée. |

Ce travail va être réalisé en équipe.

Un travail de préparation de l'environnement de travail de l'équipe est donc nécessaire.

### **1. Préparation de l'environnement de travail de l'équipe**

- Nous allons repartir de la version V1 (personnalisation de la vue externe + tri agences par nom).
- Vous allez travailler en binôme.
- L'un des membres sera désigné chef de groupe et aura pour mission complémentaire de gérer le dépôt du groupe sur son compte gitlab.

#### **1.1.** Sur Gitlab

#### 1.1.1.Chef de groupe : préparation du dépôt commun pour le travail d'équipe

1. Ouvrir son projet Netcar dans Netbeans.

O Checkout Selected Revision

2. Se replacer sur la version V1 du projet : clic-droit sur le projet >Git>Checkout > Checkout Revision

| Propirit Marka M                                                  | Rites 1                                                                              |                                        |                       |                                                                      |         | -                                    |                                                                                                    |
|-------------------------------------------------------------------|--------------------------------------------------------------------------------------|----------------------------------------|-----------------------|----------------------------------------------------------------------|---------|--------------------------------------|----------------------------------------------------------------------------------------------------|
| Controleur                                                        | Run                                                                                  |                                        |                       |                                                                      | 20 100  | anter .                              | ^                                                                                                    |
| Modeler<br>Viae<br>bootskap<br>de ots<br>de ots<br>palaes         | Debuig<br>Test Art-HE<br>Num Selenkan Tests<br>Set Configuration In<br>Code Coverage | Shok Chargei<br>Difi<br>Add<br>Conveit | St. Charles & Radores | C Declarad Revision<br>Select Honologia Hart to checkaut<br>Revision | X - 10  | Local<br>Remote<br>Conginymain<br>gs | 85/031- Mego capitylinain into man<br>1711 filt - Mego capitylinain into man<br>capitalexet - Intal commit<br>c46/659 - Intal commit<br>e11/644 - V4 - V3 - apat "consider les agences du dpt 31<br>chardin - V1 - V4 - apat "consider les agences commençant p<br>Hadellis - Mego commit 97/08/06/06/12/25/550.03.06 ta<br>44/0136 - Mego commit 97/08/06/06/12/25/550.03.06 ta<br>44/0136 - Mego commit 97/08/06/06/12/25/550.03.06 ta<br>45/0136 - V2 - V1 - apat of concentration 46 <sup>2</sup> - consider les agences c |
| A leader                                                          | Generate Documentation 3                                                             | Reset Modifications-                   | Checkcar Files        | Commit (D: main (85/Rel120)                                          |         |                                      | 309219 - V1 : site initial et personnalisation de la vue externe +                                                                                                    |
| index phy.                                                        | Composite 1                                                                          | Direct Annuhalization                  |                       | Auton won Non-Printer cititate got don PONTAIS                       |         |                                      | Show next: 4309219 - V1 : site initial et personnalisation de la vi                                                                                                    |
| <ul> <li>Da Incluste Parts</li> <li>Da Torricolo Filez</li> </ul> | Our.                                                                                 | Show Harlory                           |                       | Date: 9 art 2015, 1538-6                                             | Commit  | ID: 4309219603                       |                                                                                                    |
|                                                                   | Resarce.                                                                             | Fetoria                                |                       | Neuraye Marge origin/metriatio man                                   | Author: | mon Nom Prénom «Utilisates           | an@DESKTOP-PDN37IH>                                                                                                    |
|                                                                   | Move                                                                                 | Patters                                |                       |                                                                      | Date:   | 5 avr. 2024, 09:36:19                |                                                                                                    |
|                                                                   | Copy<br>Didele Didele                                                                | Jean-dwTag                             | 2                     | Charling a line hant                                                 | Message | V1 : site initial et personnalisa    | tion de la vue enterne + tri agences par nom                                                                                                    |
|                                                                   | find. Clifef                                                                         | Farmert/Farcover                       |                       | Romin Name                                                           |         |                                      |                                                                                                    |
|                                                                   | Open in System                                                                       | Receillory                             |                       | (management)                                                         |         |                                      |                                                                                                    |
|                                                                   | Contraction (1997)                                                                   | Shike Corport                          | 2                     | Derived Groot He                                                     | da.     |                                      | Select Cancel Help                                                                                                    |

| Select revision | you want to checkout                                                       |
|-----------------|----------------------------------------------------------------------------|
| Revision: 42    | cobcc71c92506910da685c251ca90c992ddb0a Select                              |
| Commit ID:      | 42c0bcc71c                                                                 |
| Author:         | mon Nom Prénom <utilisateur@desktop-pdn37ih></utilisateur@desktop-pdn37ih> |
| Date:           | 4 avr. 2024, 16:35:22                                                      |
| Message:        | V1- Version initiale + personnalisation vue externe                        |
|                 |                                                                            |
|                 |                                                                            |
| Checkout a      | is New Branch                                                              |
| Branch Nar      | ne: VersionDeDepartProjetEquipe                                            |
|                 | Checkout Cancel Help                                                       |

- 3. Consulter le fichier v\_layout\_entete.php pour contrôler l'obtention de la bonne version du fichier.
- 4. Se connecter à GitLab sur le portail SIO : <u>https://83.173.113.66:8007/</u>
- 5. Créer un nouveau projet nommé NetCarEquipe et ajouter votre binôme comme membre du projet :

|                                                 | Achele Houses Solutions Parances     Concenter ou salar A      Proper     Solutions Parances     Concenter ou salar A      Proper     Solutions Parances     Concenter ou salar A      More banch "consultarAgencesD     Merele Houses"     Merele Houses Houses     Solutions     Solutions     Solutio |                                             |
|-------------------------------------------------|----------------------------------------------------------------------------------------------------|---------------------------------------------|
|                                                 | Configuration de la séc<br>Cation                                                                                                    |                                             |
| SIO1_AP2.2M0-Netcar / Membres Membre Vous pouve | es du projet<br>z inviter un nouveau membre sur SIO1_AP2.2M0-Netcar ou inviter un autre groupe.                                                                                                    | Importer depuis un projet Inviter un groupe |
|                                                 | Inviter des membres ×<br>Vous inviter des membres au projet netoxEquipe.<br>Nom d'utilisateur, nom ou advesse de courriet.<br>Sebectionner partel les noms d'utilisateur Citt ab ou sateir une adresse e-<br>rois Sélectionner le rôlis maximal                                                                                                    |                                             |
|                                                 |                                                                                                    |                                             |

- 6. Depuis Netbeans, pousser la branche « VersionInitialeProjetEquipe » du projet dans le dépôt distant. Git >Remote>Push (Attention au répertoire cible)
- 7. Sur GitLab, créer une requête de fusion afin de fusionner la branche avec la branche main.
- 8. Maintenant, le projet peut être récupéré par les membres du groupe, comme base de départ du projet d'équipe.

### 1.1.2. Tous les membres du groupe : vérification de l'accès au dépôt commun

- 9. Se connecter à GitLab sur le portail SIO : https://83.173.113.66:8007/
- 10. Repérer le projet auquel votre binôme vous a ajouté.
- 11. Se placer dans ce projet et copier l'url du dépôt commun :

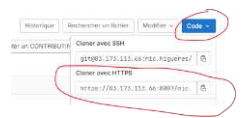

12. Se créer un accès sécurisé à GitLab depuis Netbeans en créant un token général (non spécifique à un projet) – si cela n'a pas encore été fait :

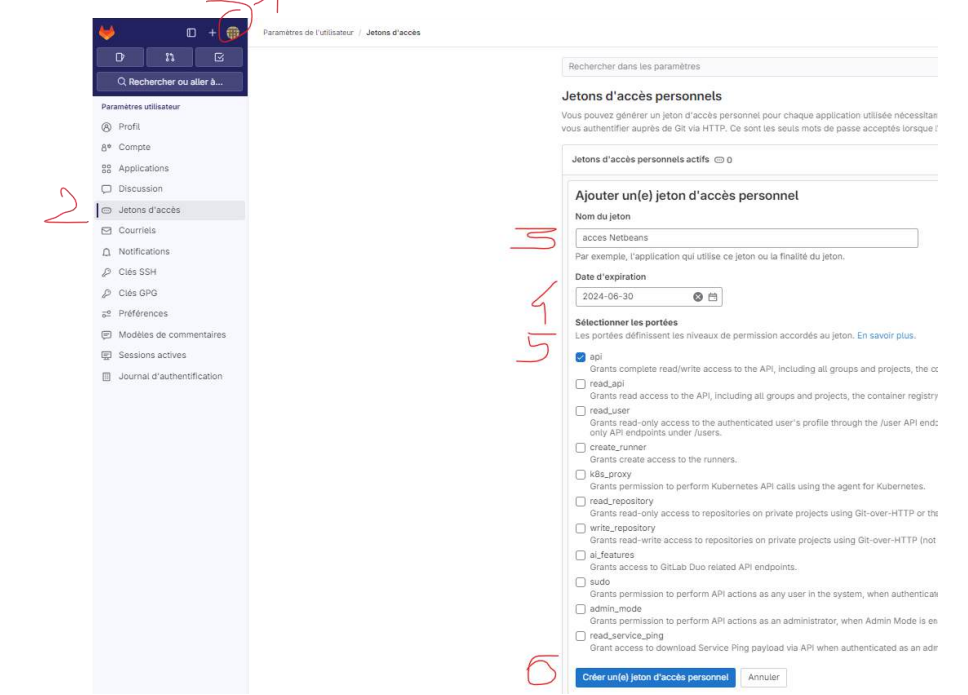

13. Attention à bien noter ce token car il ne peut pas être réaffiché ensuite (le cas échéant, il faudra en recréer un).

### 1.1.3. Tous les membres : récupérer dans Netbeans, le projet distant sur son pc

- 14. Lancer Netbeans et fermer tous les projets éventuellement ouverts.
- 15. Faire un clone du projet commun : menu Team>Git>Clone

| Steps                                                                                         | Remote Repository                                                                                                    |
|-----------------------------------------------------------------------------------------------|----------------------------------------------------------------------------------------------------|
| <ol> <li>Remote Repository</li> <li>Remote Branches</li> <li>Destination Directory</li> </ol> | Specify Git Repository Location:<br>Repository URL: https://83.173.113.66.8007/vgo/chetGroupe/s netcarequipe.git /<br>https://host.xziport/path/to/repo.git/<br>User: vetretoprimum (leave blank for anonymous access)<br>Password: vetretoprimum (Save Password)<br>Proxy Configuration |
|                                                                                               | Clone into: NAS\AP\AP2.2\Mission3<br>(Leave empty to specify the destination later)<br>< Back Next > Finish Cancel Help                                                                                                    |

16. Cliquer ensuite sur suivant pour valider la récupération de la branche main :

| Remote Repository     Remote Branches     Destination Directory | Select Remote Branches |
|-----------------------------------------------------------------|------------------------|
| <ol> <li>Destination Directory</li> </ol>                       | 🖉 main*                |

17. Spécifier le nom du clone et demander le scan des projets netbeans pour l'ouvrir directement.

| eps                                  | Destination Dire   | ctory                             |    |
|--------------------------------------|--------------------|-----------------------------------|----|
| Remote Repository<br>Remote Branches | Specify the Parent | Directory and Name for this Clone |    |
| Destination Directory                | Parent Directory   | C\DEPOTSGIT\AP2.2\Mission3        |    |
|                                      | Clone Name:        | netcarequipe                      |    |
|                                      | Checkout Branch:   | main*                             | ÷. |
|                                      | Remote Name:       | origin                            |    |
|                                      | Scan for NetB      | eans Projects after Clone         |    |

- 18. Cliquer sur Close afin de créer vous-même le projet dans Netbeans.
  - Conne Completed X

    Projet/HPNetCarMVIC project was cloned.
    Do you want to open the project?

    Open Sources in Favorities

    Open Project
    Oose
    Open
- 19. Visualiser le dépôt dans Repository browser :

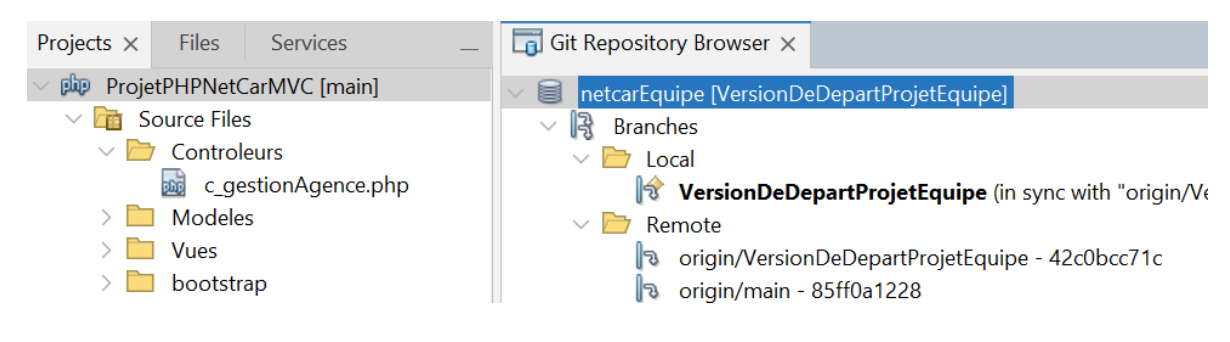

20. Chaque membre de l'équipe doit créer une nouvelle branche, spécifique à lui-même. et basée sur la version V1 du projet comme suit :

| Commit ID: | miin (f74e8e8078)                                                                         |
|------------|-------------------------------------------------------------------------------------------|
| Author:    | Michelle HIGUERES <mic.higueres@sio.lan></mic.higueres@sio.lan>                           |
| Date:      | 9 avr. 2025, 16:19:05                                                                     |
| Message:   | Merge branch 'VersionDeDepartProjetEquipe' into 'main'<br>Version de depart projet equipe |
|            | See merge request michigueres/netcarequipel1                                              |

21. Vérifier la présence de la nouvelle branche dans le Repository browser :

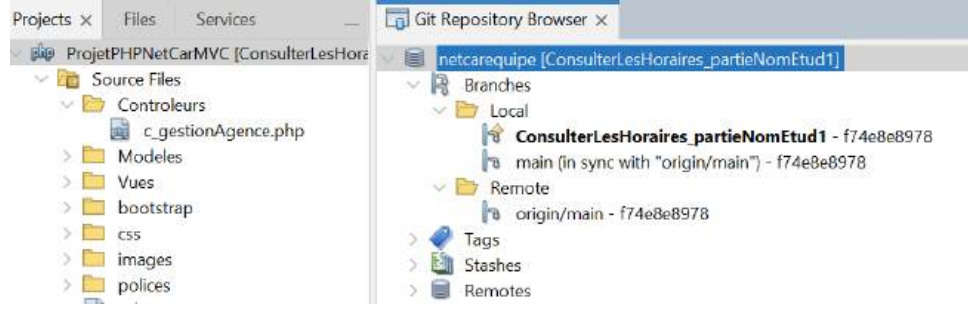

Si ce n'est pas le cas, fermer le projet et fermer Netbeans puis relancer.

# 2. Première approche de la gestion des conflits dans le développement en équipe

### 2.1. Réalisation de modifications par chaque développeur

#### A faire par chaque membre du groupe sur son pc :

| 22.<br>7   | Dans son projet local, cl                                                          | nanger le pie<br>iv> Site d                                                                            | ed de page en mentionnant son prénom :<br>éveloppé par Netcar et modifié par votreprénom ;)";                                                                                                    |
|------------|------------------------------------------------------------------------------------|----------------------------------------------------------------------------------------------------|----------------------------------------------------------------------------------------------------|
| 23.<br>0   | Tester le projet (il faudr<br>Run Configuration<br>Browser<br>JavaScript Libraries | a remettre la<br>Run As: PI                                                                            | a configuration avec serveur PHP intégré :<br>IP Built-in Web Server (running on built-in web server)                                                                                                    |
| 24.<br>25. | . Ajouter cette modificatio<br>. Procéder à la création d                          | on dans l'ind<br>i'une <b>versio</b> i<br>iol_ap2.2<br>Commit Mess<br>V5a-votrel                       | ex Git <b>(Git&gt;Add)</b><br>n de la branche, nommée V5a-votrenom <b>(Git&gt;Commit)</b><br>m <sup>2</sup> -netcar - consulterHoraires_Partie-VotreNom<br>age:<br>Nom : VI + ajout son prénom comme développeur en bas de page |
| 26.<br>27. | . Transférer la version de<br>. Vérifier bien l'url du dép                         | la branche s<br>ôt :<br>Configured Git I<br>origin:https://a                                           | sur le dépôt distant <b>(Git&gt;Remote&gt;Push)</b><br>Repository Location:<br>http://gueres@sio.lycee-saint-john-perse.fr:8007/mic.higueres/n <u>etcarequipe.git</u>                                                           |
| 28         | Sélectionner votre brand<br>Push 1<br>Steps<br>1. Remo<br>2. Selec<br>3. Upda      | che et clique<br>s Remote Repositor<br>te Repository<br><b>t Local Branches</b><br>te Local References | r sur Next, puis sur Finish puis sur Yes.                                                                                                    |

29. Consulter le Repository browser pour vérifier le bon transfert de la branche sur le dépôt distant.

?>

Il faut maintenant fusionner votre branche avec la branche main.

### 2.2. Fusion

### 2.2.1. Fusion cas idéal (sans conflit)

30. Revenir sur GitLab, il vous propose de lancer une requête de fusion. Cliquer pour créer la requête de fusion.

Créer une requête de fusion

31. Ensuite, cliquer à nouveau sur « créer requête fusion » dans la nouvelle fenêtre puis sur Fusionner.

32. Vérifier le message de confirmation.

#### 2.2.2. Fusion avec conflit

Dans le cas où la fusion est bloquée :

| V5a-autreNom : V1 + ajout son prénom co<br>novem Michelle HIGUERES à demandé de fusionner leneutcamerateurs / | omme développeur en bas de page<br>extrement & vers mader à l'instant |
|----------------------------------------------------------------------------------------------------|-----------------------------------------------------------------------|
| Vue d'ensemble à Validations - Pipelines à Modifications -                                                    |                                                                       |
| 🔒 û 🛛 🌹 û 💮                                                                                                   |                                                                       |
| & Approuver Dapprobation est facultative (7)                                                                  | ×                                                                     |
| Fusion bioquée : les confilts de fusion doivent être résolus.                                                 | Résoudre localement Résoudre les confilis                             |

33. Cliquer sur « Résoudre les conflits », observer les différences et réfléchir à la correction à apporter.

| 🗅 Vues/v_layout_pied.php 👸                                                                                                    |                                                                                       | Mode interactif Modifier en ligne               | Volr is fichier @ d633284 |
|----------------------------------------------------------------------------------------------------|---------------------------------------------------------------------------------------|-------------------------------------------------|---------------------------|
| <pre>(# -v.11 -v.25 m)</pre>                                                                                                    | s.php");                                                                              | 2                                               |                           |
| HEAD//nes modifications<br>echo " <div> Site developpé p</div>                                                                                                    | ar Netcar et modifié par autrefrénon ;)>                                              | 271                                             | (Instance) of             |
| echo " <div> Site développé p<br/>origin//leurs modifications</div>                                                                                                    | ar Netcar et modifié par votrePrénon ;]"; ?>                                          |                                                 | 00111001010               |
| div blocPage                                                                                                    |                                                                                       |                                                 |                           |
| Résoudre les conflits sur la branche                                                                                                    | Message de commit                                                                     | N 8 480 2 2 2 4 2 1 1 1 1 1 1 1 1 1 1 1 1 1 1 1 |                           |
| Vous pouvez résoudre le conflit de fusion soit en mode<br>interactif, an cliquant sur les boutons Utilisez les<br>nôteres ou Utilisez les leurs, soit en modifiant<br>directement les fichiers. Validez ces modifications sur la | Nerge branch 'main' into 'consulterHorain<br># Conflicts:<br># Yues/v_layout_pied.php | es-AutreNom'                                    |                           |
| wanche consulterHoraires-AutreNon.                                                                                                    |                                                                                       |                                                 |                           |

Validation sur la branche source Annuler

- 34. Cliquer ensuite sur « Modifier en ligne ». Ici, il s'agira de :
- a) fusionner les 2 lignes pour mettre le prénom des 2 développeurs à la suite.
- b) d'enlever les chevrons de mise en évidence des conflits
- 35. Ensuite, cliquer sur « Validation sur la branche source » puis sur Fusionner.

|                                                                                                    | Mode interac                                                                        | tif Modifier en ligne       | Voir le fichier @ d633 |
|----------------------------------------------------------------------------------------------------|-------------------------------------------------------------------------------------|-----------------------------|------------------------|
| 1<br>2<br>3<br>4<br>5<br>5<br>5<br>5<br>5<br>5<br>5<br>5<br>5<br>5<br>5<br>5<br>5<br>5<br>5<br>5<br>5<br>5                                                                                               | ≥s/v_message.php");                                                                 |                             |                        |
| <pre>echo "<div> Site ;)</div>"; ?&gt;  10</pre>                                                                                                    | léveloppé par Netcar et mo                                                          | difié par votrePre          | énom et l'autrePrér    |
| 11 div b</td <td>ocPage&gt;</td> <td></td> <td></td>                                                                                                    | ocPage>                                                                             |                             |                        |
| 13                                                                                                    |                                                                                     |                             |                        |
| 14                                                                                                    |                                                                                     |                             |                        |
| Résoudre les conflits sur                                                                                                    | Message de commit                                                                   |                             |                        |
| Résoudre les conflits sur<br>la branche source                                                                                                    | Message de commit                                                                   | nto 'consulterHora          | ires-AutreNom'         |
| 14         Résoudre les conflits sur la branche source         Vous pouvez résoudre le conflit de fusion soit en mode interactif, en cilquant sur les boutons Utilisez les nôtres ou Utilisez les leurs, | Message de commit<br>Merge branch 'main' ir<br># Conflicts:<br># Vues/v_layout_piec | ito 'consulterHora<br>L.php | ires-AutreNom'         |

36. Vérifier ensuite que le fichier v\_layout\_pied.php de la branche main, contient bien les 2 prénoms.

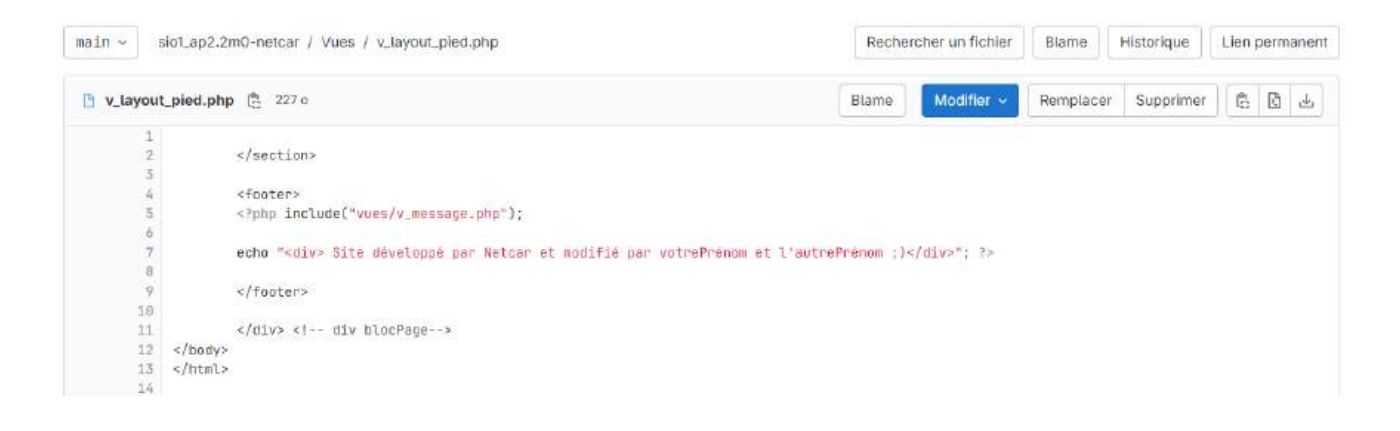

### 2.3. Synchroniser le dépôt local avec ces différentes fusions

| 37. Dans Netbeans, se placer sur la branche main, puis faire <b>Git&gt;Remote&gt;Pull</b>                |
|----------------------------------------------------------------------------------------------------|
| sio1_ap2.2m2-netcar [main]                                                                               |
| V 🗟 Branches                                                                                             |
| 🗸 🗁 Local                                                                                                |
| consulterHoraires_Partie-VotreNom (in sync with "origin/consulterHoraires_Partie-VotreNom") - 49160de693 |
| main (in sync with "origin/main") - 222a13893e                                                           |
| V 🗁 Remote                                                                                               |
| origin/consulterHoraires-AutreNom - d633284cd4                                                           |
| 🔊 origin/consulterHoraires_Partie-VotreNom - 49160de693                                                  |
| oriain/main - 222a13893e                                                                                 |

38. Cette synchronisation devra être faite à chaque fois que vous vous remettez à travailler sur le projet. Cela permet d'éviter la gestion de nombreux conflits au moment de la fusion finale.

### 3. Développement de la consultation des horaires en équipe

### 3.1. Analyse de l'existant

Lorsque l'on clique sur l'agence « La nantaise », les détails de l'agence : adresse et horaires s'affichent alors.

|         |      |  |  |  | 5 | ies coor                        | donnée                        | es :           |        |        |   |               |    |    |    |   |   |          | Ses horain                           | <b>95</b>                    |    |         |   |
|---------|------|--|--|--|---|---------------------------------|-------------------------------|----------------|--------|--------|---|---------------|----|----|----|---|---|----------|--------------------------------------|------------------------------|----|---------|---|
| ccueil  |      |  |  |  |   | a nanta<br>ivenue d<br>14000 Na | ise (Coi<br>le la ga<br>INTES | de agenc<br>re | e : 1) | a<br>H | R | - 00 II<br>19 | 45 | H. | 18 | 8 | æ | 80<br>81 | Dimanche<br>Jeudi : 8h<br>Lundi : 8h | : 9h à 22h<br>à 18h<br>à 18h | e. | 414<br> | ÷ |
| es ager | nces |  |  |  |   |                                 |                               |                |        |        |   |               |    |    |    |   |   |          | Mardi : 8h<br>Mercredi :             | à 19h<br>8h à 12h            |    |         |   |
|         |      |  |  |  |   |                                 |                               |                |        |        |   |               |    |    |    |   |   |          | Samed1 : 9<br>Vendredt :             | h a 22h<br>8h à 20h          |    |         |   |
|         |      |  |  |  |   |                                 |                               |                |        |        |   |               |    |    |    |   |   |          |                                      |                              |    |         |   |

**Pour cela**, le site est redirigé vers l'url ci-dessous :

http://projetphpnetcarmvc/index.php?controleur=gestionAgence&action=consulterLesHoraires&agence=1

- 1. Analyser l'url et répondre aux questions :
  - a. Quelle est la page de destination (page appelée dans l'url) :
  - b. Quel est le contrôleur désigné ?
  - c. Quelle est l'action concernée ?
  - d. Quelle agence est spécifiée ? Quelle information est fournie pour la désigner ?

- 2. Consulter les fichiers de l'application dans Netbeans et répondre aux questions :
  - a. Est-ce que ce contrôleur existe déjà ?
  - b. Est-ce que cette action existe déjà ? Dans quel fichier doit-elle être définie ?
  - c. En vous inspirant de l'action « consulterLesAgences », citer les actions à faire pour « consulterLesHoraires »
  - d. La vue permettant d'afficher les détails de l'agence et ses horaires existe-t-elle déjà ?

Si oui, : donner son nom.

3. Ouvrir, dans Netbeans, le fichier vues/ v\_consulterLAgence.php

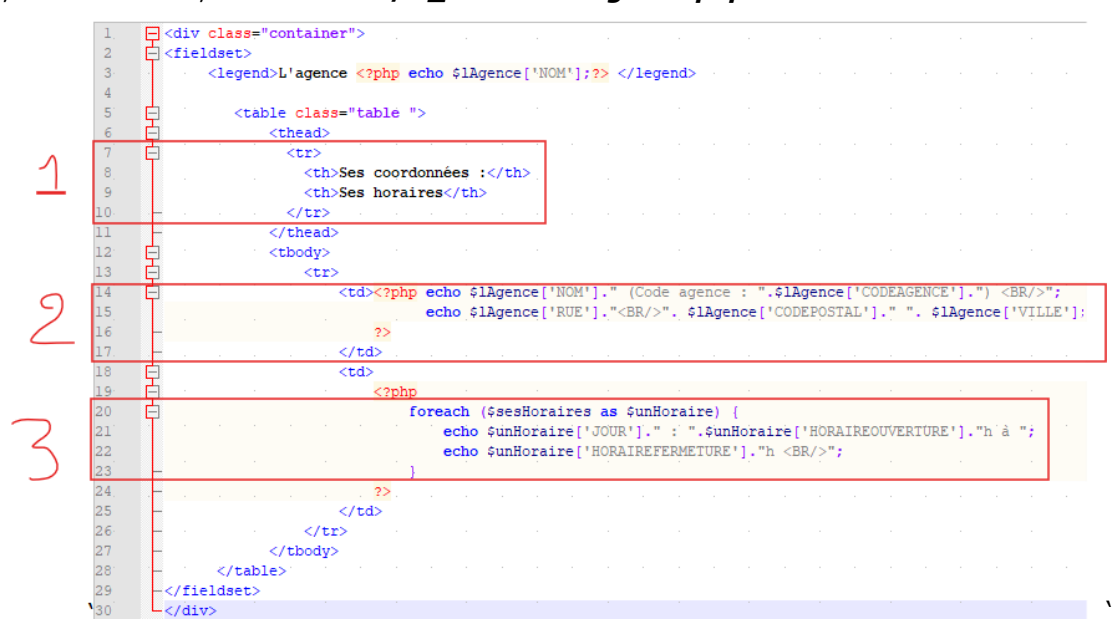

- a. Quelles sont les variables PHP présentes dans ce fichier ? Que contiennent-elles ?
- b. Indiquer le rôle des lignes ci-dessous :
  - Lignes 7 à 10 (bloc 1) :
  - Lignes 14 à 17 (bloc 2) :
  - Lignes 20 à 23 (bloc3) :
- c. A quoi correspondent les mots « JOUR », « HORAIREOUVERTURE », HORAIREFERMETURE » ? Leur orthographe ou manière de les écrire est-elle importante ?
- d. Pourquoi a-t-on besoin de l'instruction foreach ?
- 4. En conclusion, quelles informations le contrôleur c\_gestionAgence.php, doit-il récupérer et transmettre à la vue « **v\_consulterLAgence.php** » pour qu'elle puisse fonctionner correctement ?

### 3.2. Coder les éléments manquants

Partant de l'hypothèse que vous allez code en binôme cette fonctionnalité, on indiquera par **Dev1** et **Dev2** les parties respectives à coder par le développeur n°1 ou le développeur n°2.

La réponse aux différentes questions de l'atelier est à faire cependant par chacun des membres de l'équipe sur son pc.

1. TOUT D'ABORD, CHAQUE MEMBRE SE REPLACE DANS SA BRANCHE « consulter les horaires » pour faire la suite de l'atelier.

### 3.2.1.Action « consulterLesHoraires »

Soit l'action « consulterLesHoraires » qui va être ajoutée dans le fichier Controleurs/c\_gestionAgence.php »

| 22 🖯     | <pre>case 'consulterLesHoraires':</pre>                                              |
|----------|--------------------------------------------------------------------------------------|
| 23       | {                                                                                    |
| <u>A</u> | <pre>\$numeroAgence = \$_GET["agence"];</pre>                                        |
| 25       | <pre>\$1Agence= \$objAgence-&gt;getLAgence(\$numeroAgence);</pre>                    |
| 26       | <pre>\$sesHoraires = \$objAgence-&gt;getLesHorairesDUneAgence(\$numeroAgence);</pre> |
| 27       |                                                                                      |
| 28       | <pre>include("vues/v_consulterLAgence.php");</pre>                                   |
| 29       |                                                                                      |
| 30       | \$message = "Netcar met à disposition une amplitude horaire optimisée "              |
| 31       | . "de son agence pour répondre au mieux à vos besoins.";                             |
| 32       | <pre>\$stylePresentation = "text-success";</pre>                                     |
| 33       | break;                                                                               |
| 34 -     | }                                                                                    |

- 5. Analyser les instructions de cette action :
  - a) Quelles sont les variables utilisées dans ce code ?
  - b) A quoi correspond \$\_GET["agence"] ? Quel est son type ? Quelle est sa valeur dans le cas de l'url suivante :

http://projetphpnetcarmvc/index.php?controleur=gestionAgence&action=consulterLesHoraires&agence=1

- c) Quelles sont les méthodes appelées dans cette suite d'instructions ?
  - Sur quel objet sont appelées ces fonctions ? A quelle classe appartient cet objet ?
  - Ces fonctions ont-elles des paramètres ? Si oui, lesquels ? A quoi correspondent-ils ?
  - Que renvoie chacune d'elle d'après vous ?
    - \_
  - Est-ce que ces fonctions sont déjà codées dans le projet fourni ?
  - d) Quel est le lien entre les 3 éléments surlignés en jaune ?
- 6. **A FAIRE PAR DEV1 :** Ajouter cette fonction dans le fichier du projet

### **3.2.2.Fonction getLAgence()**

Soit la méthode getLAgence() qui sera rajoutée dans le fichier « Modeles/AgenceDAO.php »

| 26 |   | *                                                                              |
|----|---|--------------------------------------------------------------------------------|
| 27 |   | * @ <b>param</b> type \$ <mark>numAgence</mark> : numéro de l'agence concernée |
| 28 |   | * @ <b>return</b> type tableau des informations de l'agence                    |
| 29 | - | */                                                                             |
| 30 |   | <pre>public function getLAgence(\$numAgence)</pre>                             |
| 31 | ¢ | {                                                                              |
| 32 |   | <pre>\$req = "select * from agence where codeagence=".\$numAgence;</pre>       |
| 33 |   |                                                                                |
| 34 |   | <pre>\$resultatDeLaRequete = \$this-&gt;getConnexion()-&gt;query(\$req);</pre> |
| 35 |   |                                                                                |
| 36 |   | <pre>\$tableauDeLaLigneResultat = \$resultatDeLaRequete-&gt;fetch();</pre>     |
| 37 |   | <pre>return \$tableauDeLaLigneResultat;</pre>                                  |
| 38 | - | }                                                                              |

- 7. Analyser le code de la méthode et répondre aux questions :
  - a) Repérer les changements par rapport à la méthode getLesAgences().
  - b) Expliquer les différentes lignes.

#### 8. **A FAIRE PAR DEV2 :** Ajouter cette fonction dans le fichier du projet local

### 3.2.3.Test de la fonction getLAgence()

Avant de valider l'intégration de cette fonction, il est nécessaire de la tester. Soit le code proposé pour ce test :

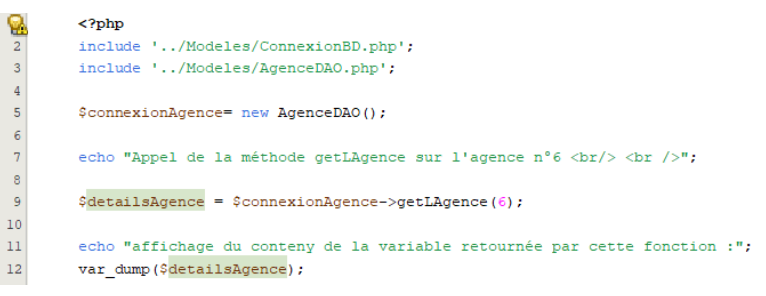

- 9. Expliquer le rôle de chaque instruction.
- 10. A faire par DEV2 (DEV1 se met avec DEV2 pour faire cette partie à 2 sur le PC de DEV2)
  - a) A la racine du projet, créer un dossier « tests » puis à l'intérieur, créer un nouveau fichier php nommé « testRequetesAgence.php » (**NEW >PHP file**)

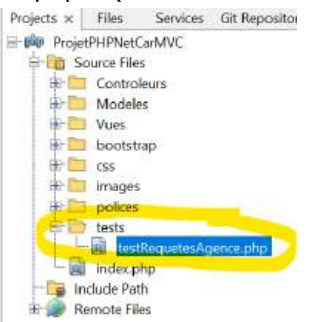

- b) Saisir le code fourni ci-dessus puis enregistrer le fichier.
- c) Lancer l'exécution de cette page via un clic-droit sur le fichier puis Run depuis Netbeans.

d) Observer le résultat obtenu :

```
\leftarrow \rightarrow \mathbf{C} (A Non sécurisé | projetphpnetcarmvc/tests/testRequetesAgence.php
```

Appel de la méthode getLAgence sur l'agence 6

Affichage du contenu de la variable retournée par cette fonction :

```
C:\wamp64\www\ProjetPHPNetCarMVC\tests\testRequetesAgence.php:10:
array (size=12)
  'CODEAGENCE' => string '6' (length=1)
  0 => string '6' (length=1)
  NOM' => string 'Merignac' (length=8)
  1 => string 'Merignac' (length=8)
  1 => string 'Gare routière ' (length=15)
  2 => string 'Gare routière ' (length=15)
  2 => string 'Gare routière ' (length=15)
  3 => string 'MERIGNAC' (length=8)
  3 => string 'MERIGNAC' (length=8)
  3 => string '33100' (length=5)
  4 => string '33100' (length=5)
  4 => string '1' (length=1)
  5 => string '1' (length=1)
```

3.3. Analyser ce résultat et compléter le texte explicatif ci-dessous :

3.4. Pour vérifier la bonne compréhension du contenu et de la manière d'utiliser ce tableau,

 modifier le code du fichier afin d'obtenir l'affichage suivant en accédant de deux manières différentes aux valeurs du tableau associatif php :

Affichage du contenu de la variable retournée par cette fonction :

### 3.4.1.Fonction getLesHoraires()

Réfléchir à 2 et manipulations à faire sur le poste de DEV1

- 11. Retourner dans le fichier Modeles/AgenceDAO.php
- 12. Faire une copie de la fonction getLAgence() de manière à vous en inspirer pour écrire le code de la méthode getLesHorairesDUneAgence()
- 13. Réfléchir aux différences par rapport à la fonction getLAgence :
  - a) Quelles informations est sensée retourner cette fonction ?
  - b) Dans quelle table sont les données concernées ?
  - c) Combien de lignes peut retourner la requête à exécuter dans cette fonction ?
     (N'hésitez-pas à consulter le contenu de la base de données pour vous aider à répondre)

14. Utiliser les réponses précédentes pour coder la fonction :

public function getLesHorairesDUneAgence(\$numeroAgence)

{ ...}

15. Faire un dossier tests puis un fichier tests/testRequetesAgence similaire à celui fait au paragraphe précédent. Ce dernier devra appeler la méthode getLesHorairesDUneAgence (pour l'agence 6) et afficher le contenu de la variable qui récupère le résultat retourné.

| Appel de la méthode getLesHorairesDUneAgence sur l'agence 6                                                                                                    |
|----------------------------------------------------------------------------------------------------|
| Affichage du contenu de la variable retournée par cette fonction :                                                                                                    |
| C:\wamp64\www\ProjetPHPNetCarMVC\tests\testRequetesAgence.php:32:<br>array (size=2)<br>=><br>array (size=8)<br>'CODEAGENCE' => string '6' (length=1)<br>0 => string '6' (length=1)<br>'JOUR' => string 'Samedi' (length=6)<br>1 => string 'Samedi' (length=6)<br>'HORAIREOUVERTURE' => string '8' (length=1)<br>2 => string '8' (length=1)<br>'HORAIREFERMETURE' => string '22' (length=2)<br>2 => string '(length=2) |
| <pre>3 =&gt; string '22' (length=2) array (size=8) 'CODEAGENCE' =&gt; string '6' (length=1) 0 =&gt; string '6' (length=1) 'JOUR' =&gt; string 'Vendredi' (length=8) 1 =&gt; string 'Vendredi' (length=8) 'HORAIREOUVERTURE' =&gt; string '8' (length=1) 2 =&gt; string '8' (length=1) 'HORAIREFERMETURE' =&gt; string '22' (length=2) 3 =&gt; string '22' (length=2)</pre>                                            |

- 16. Analyser le résultat attendu ci-dessus et répondre aux questions :
  - a) Combien de lignes sont retournées par la requête ?
  - b) Combien de champs sont retournées par cette requête ? Quels sont-ils ?
  - c) Quelles sont les valeurs retournées ?
  - d) Est-ce cohérent avec le contenu présent dans la base de données ?
- 17. A faire par DEV1 : Ecrire le code du fichier test et l'enregistrer puis l'exécuter (Run sur le fichier test). Le résultat est-il conforme à l'attendu ?

#### 3.4.2. Transfert de la branche de chacun des membres sur le site GitLab.

A ce stade chaque membre a développé une partie de la fonctionnalité. Il s'agit de mettre tout en commun. Pour cela, voici ce que chacun des membres doit faire depuis son poste :

- 1. Ajouter les modifications apportées sur sa branche.
- 2. Créer une version V5b-votreNom
- 3. Transférer cette version sur GitLab

### 3.4.3. Fusion des 2 branches depuis GitLab.

- 4. Faire une demande de fusion : Nouvelle requite de fusion
- 5. Sélectionner les 2 branches concernées et cliquer sur **Comparer** Nouvelle requête de fusion

| mic.higueres/slot_ap2.2m0-netcar ~ | consulterHorair | es-Autreann | Ξ. | mic.higueres/sio1_ap2.2m0-hercar - consultantional | ires_Partie-Vatr |
|------------------------------------|-----------------|-------------|----|----------------------------------------------------|------------------|
| VSa-autreNom : V1 + ajout son pren | om comme        |             |    | Via-votreNom : V1 + ajout son prenom comme         |                  |
| développeur en bas de page         |                 | 6633284c    | 6  | développeur en bas de page                         | 49168dea 🔒       |
| Utilisateur a rédigé avr. 22, 2024 |                 |             |    | Utilisatour a redigó avy: 22, 2024                 |                  |

6. Renseigner ensuite les informations de fusion comme indiqué ci-dessous :

| Fitre (obligatoire)                                                                                                    |                         |                                                                              |
|----------------------------------------------------------------------------------------------------|-------------------------|------------------------------------------------------------------------------|
| V5b-autreNom+votreNom                                                                                                    | : V5a + a               | jout consulterHoralres                                                       |
| Marquer comme brouillo<br>Les brouillons ne peuver                                                                                                    | n<br>nt pas être        | e fusionnès tant qu'ils ne sont pas marqués comme prêts.                     |
| Description                                                                                                    |                         |                                                                              |
| Aperçu B I &                                                                                                    | i≘ <> (                 | ଡ ≔ ≔ ™ ⊞ @ □                                                                |
|                                                                                                    |                         |                                                                              |
| Passer à l'édition en texte enr<br>Ajoutez des modèles de des                                                                                                    | ichí<br>cription p      | our alder vos contributeurs à communiquer efficacement !                     |
| Passer à l'édition en texte en<br>Ajoutez des modèles de des<br>Personne assignée<br>Non assigné                                                                         | ichí<br>cription p      | bour alder vos contributeurs à communiquer efficacement !                    |
| Passer à l'édition en texte enr<br>Ajoutez des modèles de des<br>Personne assignée<br>Non assigné<br>Relecteur                                                           | ichi<br>cription p      | oour alder vos contributeurs à communiquer efficacement !<br>Me l'assigner   |
| Passer à l'édition en texte enr<br>Ajoutez des modèles de des<br>Personne assigné<br>Non assigné<br>Relecteur<br>Non assigné                                             | ichí<br>cription p      | bour aider vos contributeurs à communiquer efficacement !<br>Mé l'assigner   |
| Passer à l'édition en texte enr<br>Ajoutez des modèles de des<br>Personne assignée<br>Non assigné<br>Relecteur<br>Non assigné<br>Jalon                                   | ichi<br>cription p      | oour alder vos contributeurs à communiquer efficacement !<br>Me l'assigner   |
| Passer à l'édition en texte enr<br>Ajoutez des modèles de des<br>Personne assigné<br>Non assigné<br>Relecteur<br>Non assigné<br>Jalon<br>Sélectionner un jalon           | ichi<br>cription p      | oour alder vos contributeurs à communiquer efficacement !<br>Me l'assigner   |
| Passer à l'édition en texte enr<br>Ajoutez des modèles de des<br>Personne assigné<br>Non assigné<br>Relecteur<br>Non assigné<br>Jalon<br>Sélectionner un jalon<br>Labels | ichi<br>cription p<br>v | bour aider vos contributeurs à communiquer efficacement !<br>] Me l'assigner |

- 7. Gérer les conflits éventuels.
- 8. Puis vérifier la réalisation correcte de la fusion.

## 3.4.4.A faire par chaque membre : Récupération sur le dépôt local de la version fusionnée

- 1. Faire un **Git>Remote>Pull** de la branche qui vient de recueillir l'ensemble des modifications.
- 2. Se placer si nécessaire sur cette branche.
- 3. Tester le projet. Le site doit maintenant pouvoir afficher correctement les horaires des agences (sur chacun des postes des développeurs du groupe).

Si l'affichage n'est pas fonctionnel, repérez les erreurs et corrigez-les !